# ●サービス利用停止の登録

お客さま(マスターユーザ、管理者ユーザ)のご判断で、すべての利用者(ユーザ)の(ログインパス ワード)利用停止を行うことにより、サービスのご利用を停止することができます。

#### 手順1 業務を選択

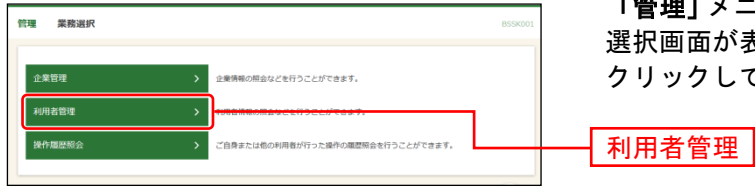

「管理」メニューをクリックしてください。続いて業務 選択画面が表示されますので、「利用者管理」ボタンを クリックしてください。

### 手順2 作業内容を選択

| 利用者管理 作業内容選択        | BRSK001 ヘルプ ⑦                                                                                                    | 作業内容選択画面が表            |
|---------------------|----------------------------------------------------------------------------------------------------|-----------------------|
| 自身の情報の変更・照会         |                                                                                                    | │ <b>解除」</b> ボタンをクリッ? |
| パスワード変更             | ログインパスワード、確認用パスワードを変更で含ます。                                                                                                    |                       |
| 利用者情報の照会            | 利用者頃報を照会できます。                                                                                                    |                       |
| 利用者情報の管理            |                                                                                                    |                       |
| 利用者情報の管理            | 利用者情報の新規登録、登録されている利用者情報の概会、変更、または潮除が可能です。                                                                                                    |                       |
| 利用者停止・解除            |                                                                                                    |                       |
| 利用者停止·解除 >          | 10月秋六日 - 27月1日 新正統時代目的方法                                                                                                    | 利用者停止・解除              |
| 証明書失効               |                                                                                                    |                       |
| 証明書失効 >             | 電子証明書の失効が可能です。                                                                                                    |                       |
| ワンタイムバスワードの管理       |                                                                                                    |                       |
| ワンタイムパスワードの利用停止解除 > | ワンタイムバスワードの利用得止状態を解除できます。                                                                                                    |                       |
| ワンタイムパスワードのトークン失効 👌 | ワンタイムがスワードのトーウン決励が可能です。<br>トークン大規矩行ちと、通常にた時期着ロジインできなくなります。<br>ワンタイムパスワードのトークン発行は大統の15分後に実施可能となります。<br>なお、2085の対わら時10分までに失発された場合。ワンタイムパスワードのトークン発行は<br>6時10分に回て実施費を定くなります。 |                       |
| トランザクション認証の管理       |                                                                                                    |                       |
| トランザクション認証の利用停止解除   | トランザクション認証の利用得止状態を解除できます。                                                                                                    |                       |
| トランザクション認証のトークン失効 > | トランザクション認証用トークンの失効が可能です。<br>トークン失効を行うと、運民された利用者はトランザクション認証が利用できなくなります。<br>トークンの利用関始登録は、次回ログイン特に実施可能です。                                                                    |                       |

作業内容選択画面が表示されますので、**「利用者停止・ 解除」**ボタンをクリックしてください。

## 手順3 利用者停止・解除一覧

| 利用         | 者管理 利用者停止                    | <ul> <li>         · 解除一覧     </li> </ul>                      |                     | BRSK016 NHJ ?         | 利用者停止・解除一覧画面が表示されます。                |
|------------|------------------------------|---------------------------------------------------------------|---------------------|-----------------------|-------------------------------------|
| <b>9</b> - | ビス状態変更の対象利用者を選               | R REFT                                                        |                     |                       | サービスのご利用を停止する場合は、利用者一覧のすべて          |
|            |                              |                                                               |                     |                       | の利用者をチェックしたうえで、変更後のサービス状態の          |
|            | ーヒス状態を変更する利用者                | 、変更後のサービス状態を選択の上、「夫                                           | 行」ホタンを押してくたさい。      |                       |                                     |
| *          | 川用者一覧                        |                                                               |                     |                       | 「ログインバスクード利用停止」を選択してくたらい。           |
|            |                              |                                                               | 並び頃: ログイン           | ₩D ▼ 四項 ▼ (再表示)       |                                     |
| ~          | タネて ログインID                   | 利用者名                                                          | 利用者回分               | サービス状態                | 上記の入力完了後、意思確認の <b>「操作を継続する」</b> をチェ |
| _          | Manakodt                     | データ花子                                                         | 管理者ユーザ              | 利用可能                  | 「確認田パスワード」を入力したうえで 「宇行」             |
| _          | ichirodt                     | データー朗                                                         | 一般ユーザ               | 利用可能                  |                                     |
| _          | ✓ jirodt                     | データニ郎                                                         | マスターユーザ             | 利用可能                  | │ ボタンをクリックしてください。                   |
| _          | sachikodt                    | データ辛子                                                         | 一般ユーザ               | 利用可能                  |                                     |
| _          | ✓ tarodt                     | テーダ大部                                                         | 管理者ユーザ              | ① ログインバスワート利用停止       |                                     |
| 3          | で更後サービス状態                    | _                                                             |                     |                       |                                     |
|            |                              | <ul> <li>利用可能</li> <li>ログインパスワード利用停止</li> </ul>               |                     |                       |                                     |
|            |                              |                                                               |                     | -                     |                                     |
| 72         | (思確認                         |                                                               |                     |                       |                                     |
|            | ご自身を利用停止にすると<br>利用者一覧の道知内容を積 | <ol> <li>ご利用できなくなります。</li> <li>認の上、操作を継続する場合は「操作を継</li> </ol> | は読する」のチェックボックスをチェック | してください。               |                                     |
| 4          | ₩件を継続する                      |                                                               |                     |                       |                                     |
|            |                              |                                                               |                     |                       |                                     |
| 12         | 证项目                          |                                                               |                     |                       |                                     |
|            | 最終用/(20-ド                    |                                                               |                     |                       |                                     |
|            |                              |                                                               |                     |                       | └──  利用者一覧                          |
|            |                              |                                                               |                     | and the second second |                                     |
|            |                              | < 利用者管理メニューへ                                                  | 実行 >                |                       | 亦再後サービス状態                           |
|            |                              |                                                               |                     |                       |                                     |
| 1          |                              |                                                               |                     |                       |                                     |
|            |                              |                                                               |                     |                       | ──   意思確認                           |
|            |                              |                                                               |                     |                       |                                     |
|            |                              |                                                               |                     |                       |                                     |
|            |                              |                                                               |                     | -                     | 唯認用ハスワート                            |
|            |                              |                                                               |                     |                       |                                     |
|            |                              |                                                               | L                   |                       | ──┤ 実行 │                            |

#### 手順4 登録完了

| 以下の利用者のサービスを終<br>不正アクセス等の疑いがあう<br>京最EBサービス開会セング<br>「聞じる」ボタンを押して、 | ▶止しました。<br>5、または不審な取引等を確認されたた<br>アー(0120-075-622、平日<br>ブラウザを閉じてください。 | ンめに、ずべての利用者(ユーザ)の<br>19時~21時)へご連絡いたださま | 利用停止登録をされた場合は、<br>すようお練いいたします。                                 | 果をご      |
|------------------------------------------------------------------|----------------------------------------------------------------------|----------------------------------------|----------------------------------------------------------------|----------|
| ログインID                                                           | 利用者名                                                                 | 利用者区分                                  | サービス状態                                                         |          |
| hanakodt                                                         | データ花子                                                                | 管理者ユーザ                                 | ログインパスワード利用修止                                                  |          |
| ichirodt                                                         | データー朗                                                                | 一般ユーザ                                  | ログインパスワード利用停止                                                  |          |
| jirodt                                                           | データニ郎                                                                | マスターユーザ                                | ログインパスワード利用停止                                                  | ┼─┤ 登録結! |
| sachikodt                                                        | データ幸子                                                                | 一般ユーザ                                  | ログインパスワード利用停止                                                  |          |
| tarodt                                                           | データ太郎                                                                | 管理者ユーザ                                 | <ul> <li>ログインパスワード利用停止</li> <li>※読にログインパスワード利用停止です。</li> </ul> |          |

利用者停止・解除結果画面が表示されますので、登録結 果をご確認ください。

※本登録完了後、サービスのご利用が停止されます。

※不正アクセス等の疑いがある、または不審な取引等を確認されたために、サービスの利用停止登録をされた場合は、 京銀EBサービス照会センター(0120-075-822、平日9~17時)にご連絡ください。

※必要なセキュリティ対策等を講じられ、サービスのご利用を再開される場合は、「京銀インターネットEBサービス 再利用登録依頼書」(以下「再利用登録依頼書」といいます。)を取引店にご提出ください。

※「再利用登録依頼書」は、当行ホームページ(https://www.kyotobank.co.jp/houjin/webeb/youshiki/)に掲載しています。

※ご提出いただきました「再利用登録依頼書」に基づき、マスターユーザのみ利用停止を解除させていただきます。 他の利用者(ユーザ)の利用停止を解除される場合は、P57にお進みください。